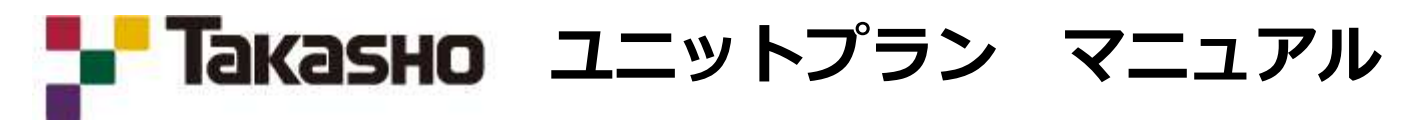

### Step1 インストール

1. RIKコンシェルを起動し、『ダウンロード』ボタンをクリックします。 ※RIKCADは起動していない状態で行います。

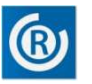

2. 『ライブラリ・システムダウンロード』をクリックします。

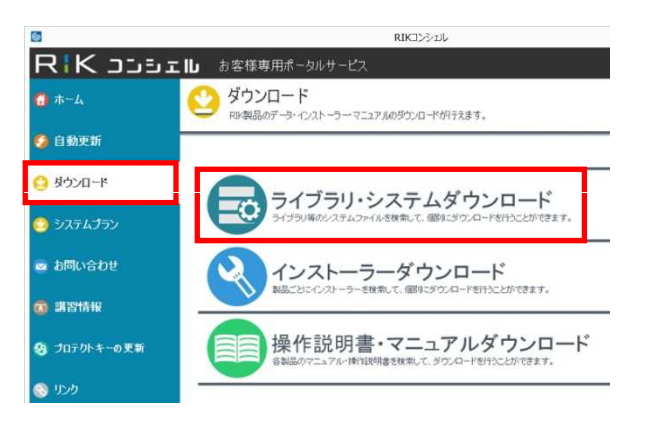

3. 『キーワード検索』のタブを開き、キーワード入力欄に『タカショー』と入力し [検索] を実行

| <b>6</b>     | RIKIDƏLUL             |                           |                     |  |
|--------------|-----------------------|---------------------------|---------------------|--|
| דפרכ RIK ב   | ■ お客様専用ポータ            | ルサービス                     |                     |  |
| 🚺 ホーム        | ダウンロード<br>回劇品のデータ・インパ | ストーラー・マニュアルのダウンロードが行うえます。 |                     |  |
| 🧐 自動更新       | メニュー > ライブラリ・システム     | ダウンロードページ                 |                     |  |
| O ダウンロード     | ライブラリ・システムダウ          | ウンロード 👋 インストーラーダウンロード     | 🌐 後行説明書・マニュアルダウンロード |  |
| 0 システムプラン    | ライブラリ・システム<br>級9込み検索  | △を検索します。<br>+-ワ-F&★       |                     |  |
| 📾 お問い合わせ     | キーワードから探す             | キーワートを入力してださい。            |                     |  |
| 🗿 講習情報       |                       | タカショー                     | ×                   |  |
| 🧐 プロテクトキーの更新 |                       | Q <sub>使菜</sub>           |                     |  |
| אַכעי 📀      |                       |                           |                     |  |

4. 検索実行すると、下側に『タカショー ユニットプラン』の項目が表示されますので、 『ダウンロード』ボタンより、ファイルをダウンロードします。

| 統リ込み検索                                 | キーワード検索             |                      |
|----------------------------------------|---------------------|----------------------|
| ーワードから探す                               | キーワートを入力してください。     |                      |
|                                        | 9553-               |                      |
|                                        |                     |                      |
|                                        | ♀ 検索                |                      |
| 表示しています。                               | <b>义</b> 検索         |                      |
| 表示しています。<br>System<br>System<br>と<br>2 | く 検索<br>Iショー ユニットプラ | ダウンロード<br>17世 132603 |

5. ダウンロードしたファイルを解凍します。 解凍された『Takasho』フォルダをコピーします。

RIKCADがインストールされているドライブ→ RIKCAD(RIKCAD21やRIKCAD7等)フォルダ → Add-Onsフォルダに貼り付けます。

# Step2 ユニットプラン使用方法

- 1. RIKCADを起動し、 メニューバー/メーカー より『タカショー ユニットプラン』をクリックします。
- 2. 『タカショー ユニットプラン』と『タカショー カラーシミュレーション』ウィンドウが表示されます。 ※「カラーシミュレーション」が可能なのは、RIKCAD7・RIKCAD8のみです。

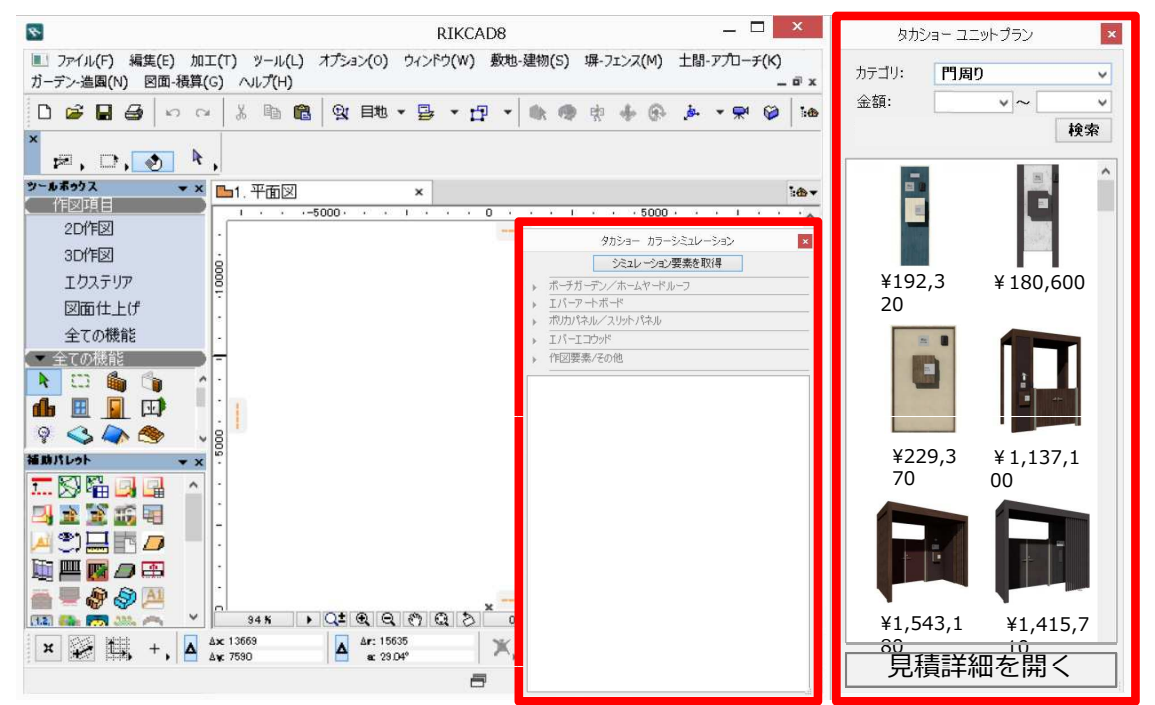

3. 『タカショー ユニットプラン』よりドラッグ&ドロップで平面図に配置します。

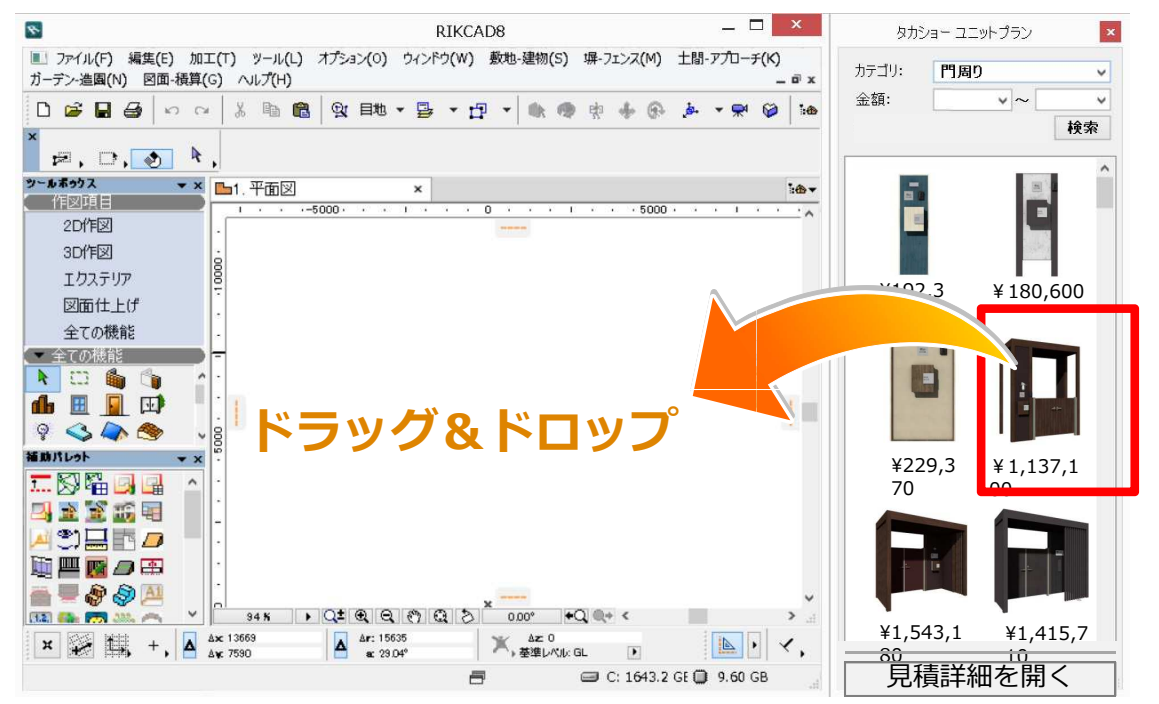

3Dウィンドウで確認します。

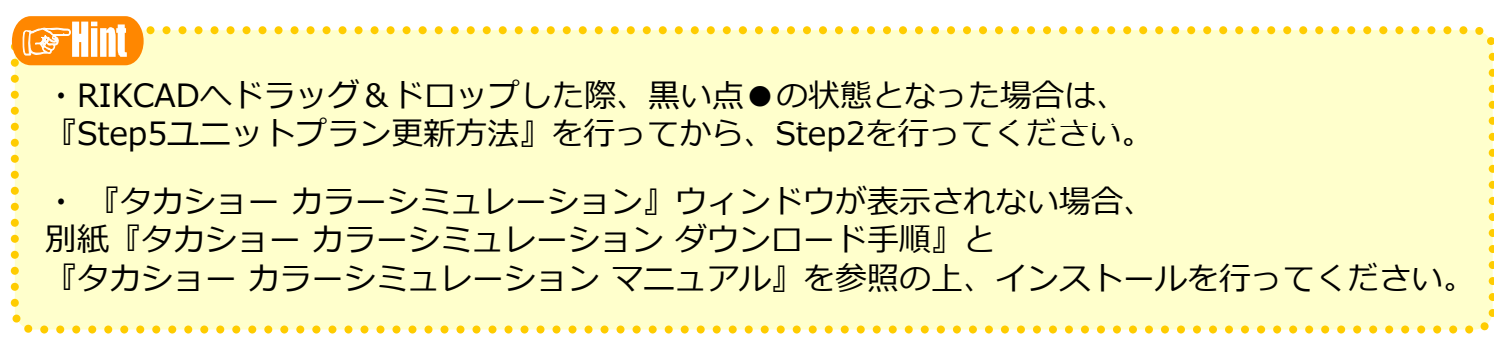

# Step3 カラーシミュレーション使用方法

- 1. Step2で配置した『ユニットプラン』を[矢印ツール]で選択します。
- 2. <u>『グループー時解除』の状態</u>で、『カラーシミュレーション』より変更したい色を選択します。

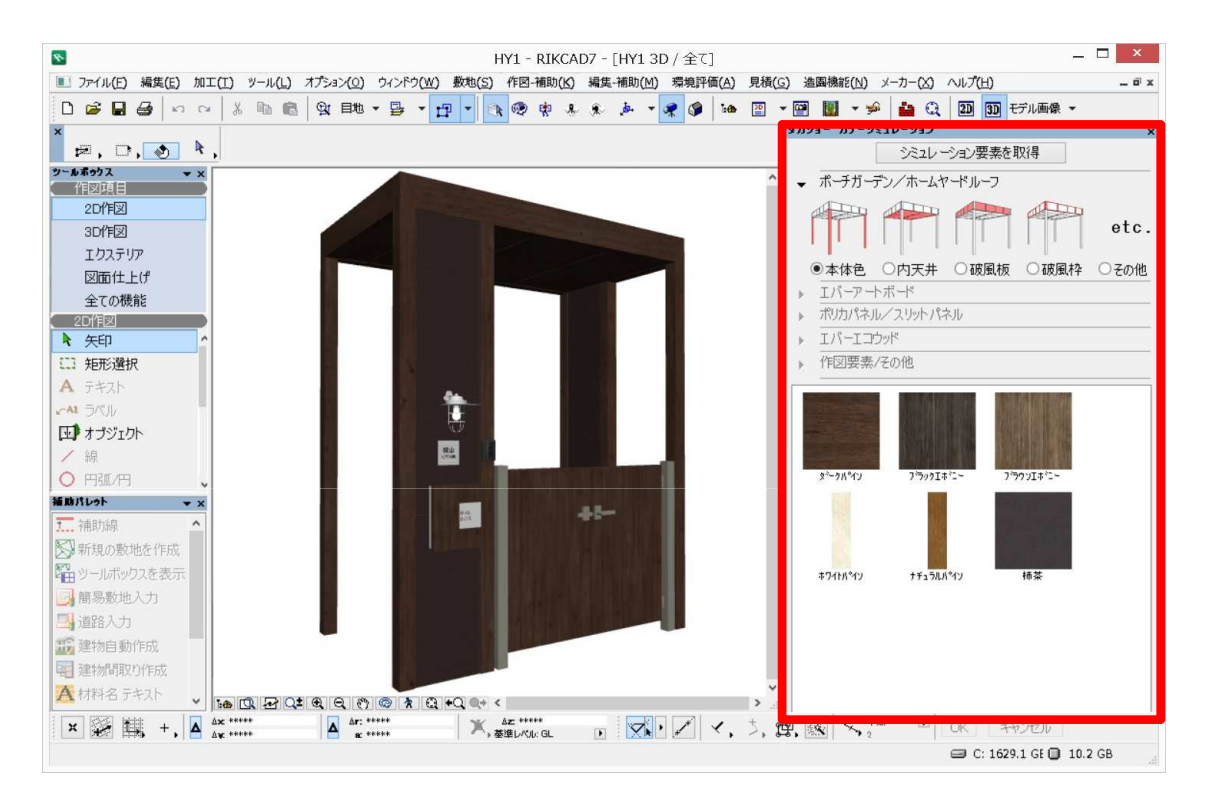

#### 3. 『ホワイトパイン』をダブルクリックします。

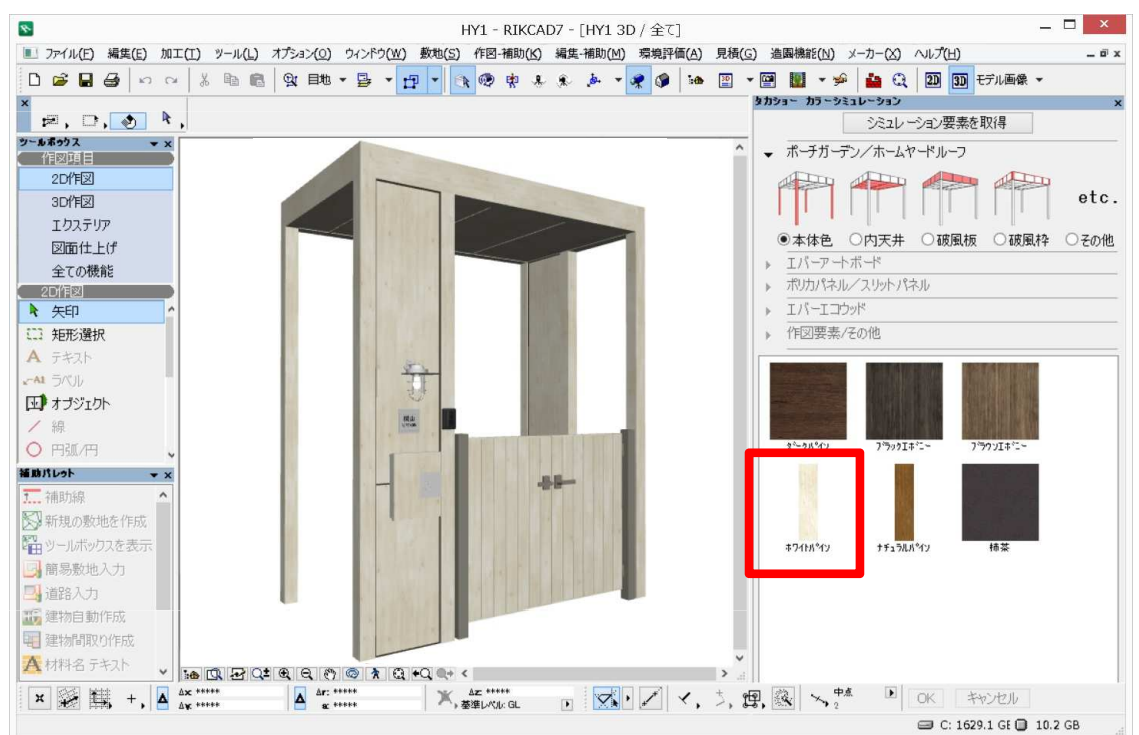

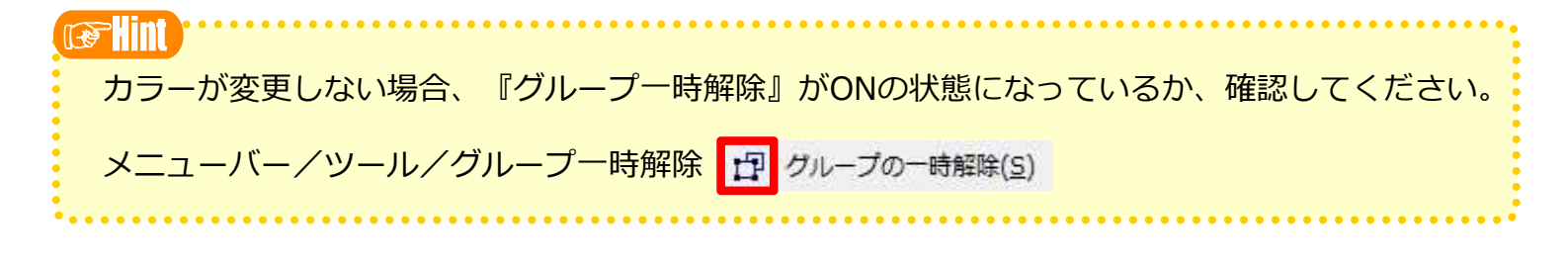

### Step4 見積詳細使用方法

1. 『タカショー ユニットプラン』より、見積詳細を表示したいユニットを選択します。

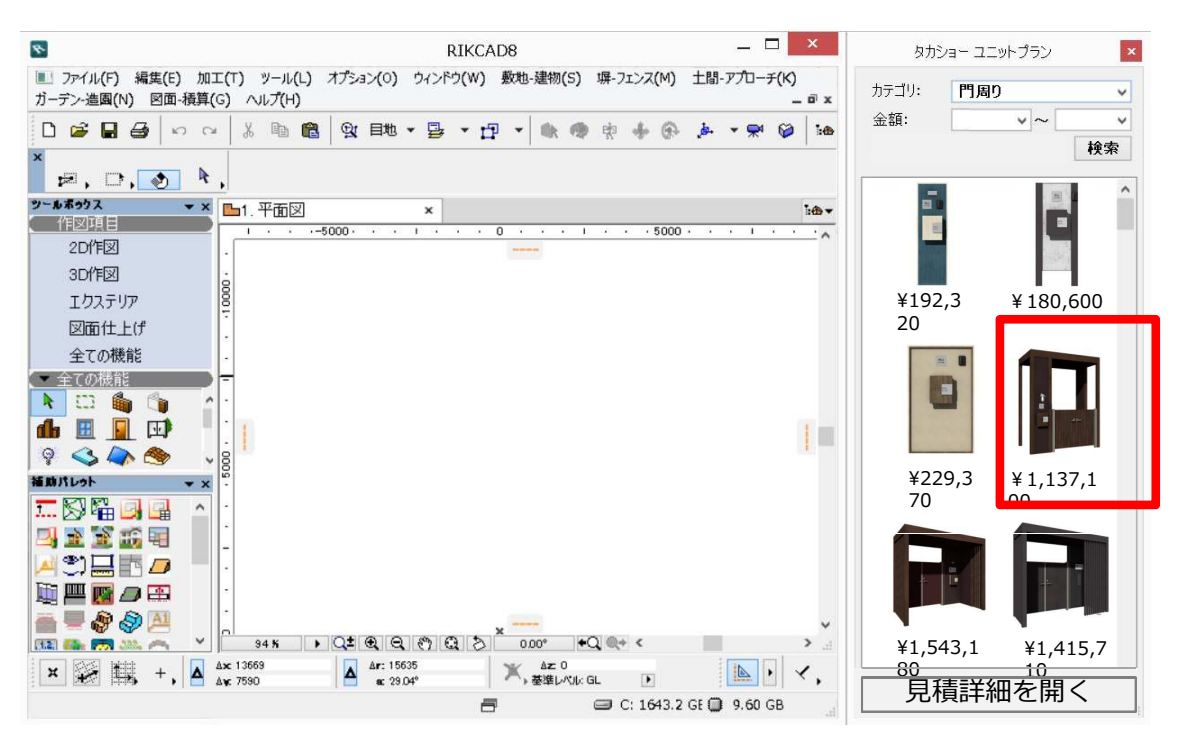

2. 『見積詳細を開く』をクリックします。見積詳細が表示されます。

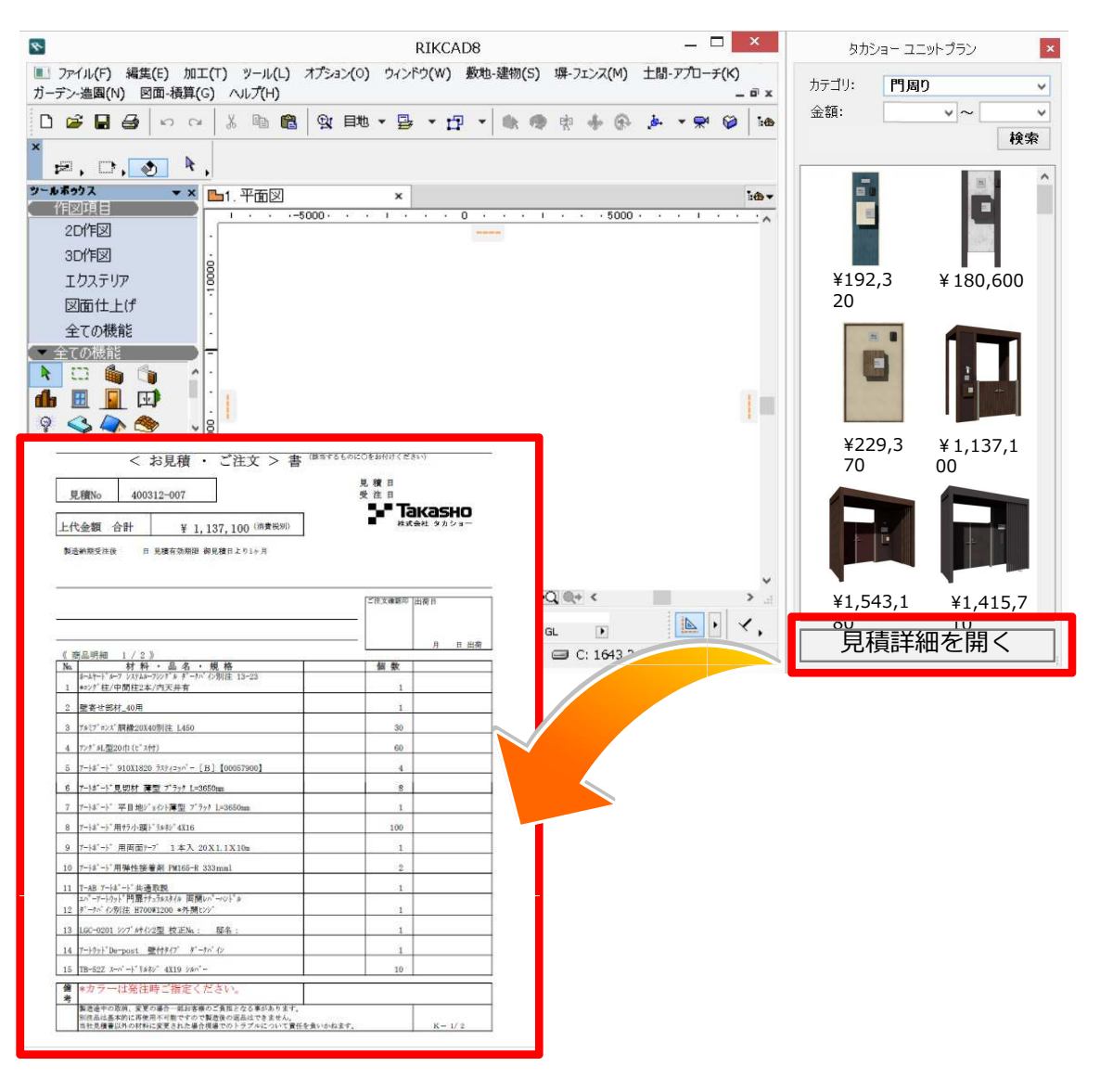

## Step5 ユニットプラン更新方法

- 1. RIKコンシェルを起動し、『自動更新/最新のライブラリ/アドオン』ボタンをクリックします。 ※RIKCADは起動していない状態で行います。
- 2. 『最新データをチェックする』をクリックします。

| ● 自動更新        |        | F   | <br>RIK 35551 0 =      |
|---------------|--------|-----|------------------------|
| 最新テータをテエックする  |        | 副终  | アップデート:2016/05/23 8:48 |
| 56            | 種類     | サイズ | 更新日                    |
|               |        |     |                        |
|               |        |     |                        |
|               |        |     |                        |
|               |        |     |                        |
|               |        |     |                        |
|               |        |     |                        |
|               |        |     |                        |
|               |        |     |                        |
| 主てチェック 主て最早知識 | アップテート |     | 利用規約                   |

③2. 『タカショー ユニットプラン』に図します。
※[タカショー]ライブラリと表示が出たら、そちらにも図をいれます。

| 🗲 自動更新                                     |                     | -               | R K כבב         | ×<br>⊥⊫¢ ≡ |
|--------------------------------------------|---------------------|-----------------|-----------------|------------|
| 単数データをチェックする                               |                     |                 | 株アップデート:2016/05 | 1/23 8:48  |
| 6#<br>><79)<br>☑ タカショー ユニッ<br>☑ [タカショー] ラ・ | ***<br>トプラン<br>イブラリ | <del>9</del> 7X | 要新日             |            |
| まで手上ック Aで通知的                               | 79 <b>7</b> 7-1     |                 |                 | 1,888.0    |

4. 『アップデート』をクリックします。

| 📀 自動更新                                          | R K כביבים ס = י<br>R K ביביבים ס = |
|-------------------------------------------------|-------------------------------------|
| 最新データをチェックする                                    | 最終アップデート: 2016/05/23 8:48           |
| <sup>666</sup> <sup>単相</sup><br>☑ タカショー ユニットプラン | サイズ 夏新日                             |
| ☑ [タカショー] ライブラリ                                 |                                     |
|                                                 |                                     |
|                                                 |                                     |
|                                                 |                                     |
| までチェック まて高の細胞 <b>アップデー</b>                      | 5.<br>218(82)                       |

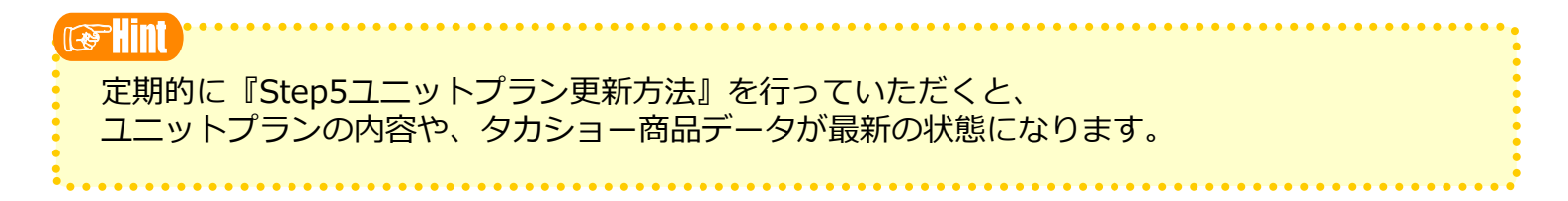

# **Таказно** ユニットプラン マニュアル

発行 2016年 6月(第1版) 製作・発行 株式会社ユニマットリック 営業開発グループ 〒658-0032 兵庫県神戸市東灘区向洋町中6丁目9番地 神戸ファッションマート8F

操作方法に関するお問い合わせは、リックヘルプデスクまでご連絡ください。

http://www.rikcorp.co.jp/ Copyright RIK corporation 2013

本製品およびマニュアルの一部または全部の無断転記、無断複写を禁止致します。 ※外観・仕様は予告なく変更される場合があります。

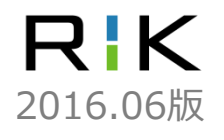